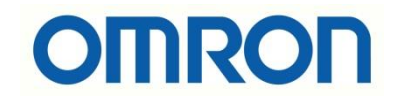

# NX-TC Isı Kartı Konfigurasyonu

## İÇİNDEKİLER

- Giriş
- Açıklama
- NX-TC Isı Kartları
- NX-TC Isı Kartı Konfigurasyonu

### Açıklama

Bu dökümanda NX-TC 1s1 kartı modüllerinin konfigurasyonu anlatılacaktır. Kullanılacak ürünler bir adet NX1P2 PLC, bir adet NX-TC2405 1s1 kartı modülüdür.

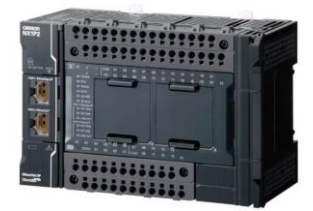

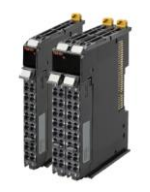

#### NX-TC Isı Kartları

Bu ürünler insan müdahalesi olmadan optimum ve otomatik sıcaklık kontrolü yapan cihazlardır. Bu ürünler NX1P2, NX102 PLCler ve NX-EIC coupler modüllerinin yanına takılabilmektedirler. Kullanım tiplerine göre çeşitlilik göstermektedirler. İki kanallı ve dört kanallı olarak çeşitleri mevcuttur. İki kanallı modeller iki ayrı alanın ısısını, dört kanallı modeller dört ayrı ısı bölgesinin kontrolünü sağlar. Bu ürünlerde SSR röle çıkışı veya lineer 4-20mA çıkış alınabilmektedir.

| Unit type                | Product name                | Specification      | Specification                                   |                                           |                 |                      |                                |                 |                          |                          |               |  |  |  |  |
|--------------------------|-----------------------------|--------------------|-------------------------------------------------|-------------------------------------------|-----------------|----------------------|--------------------------------|-----------------|--------------------------|--------------------------|---------------|--|--|--|--|
|                          |                             | Number of channels | Input type                                      | Output                                    | Output capacity | CT Input<br>capacity | Control type                   | Conversion time | I/O refreshing<br>method |                          | code          |  |  |  |  |
| NX Series<br>Temperature | Temperature<br>Control Unit | 2 Ch               | Multi-input                                     | Voltage<br>output                         | 2 points        | 2 points             | Standard<br>Control            | 50 m sec        | Free-Run<br>refreshing   | UC1, CE, RCM,<br>KC, EAC | NX-<br>TC2405 |  |  |  |  |
| Control Unit             | 2Ch type                    |                    | (Thermocouple and<br>Resistance<br>thermometer) | (for driving<br>SSR)                      |                 | None                 | Standard<br>Control            |                 |                          |                          | NX-<br>TC2406 |  |  |  |  |
|                          | 1                           |                    |                                                 | Voltage<br>output<br>(for driving<br>SSR) | 4 points        | None                 | Heating and<br>Cooling Control |                 |                          |                          | NX-<br>TC2407 |  |  |  |  |
|                          |                             |                    |                                                 | Linear<br>current<br>output               | 2 points        | None                 | Standard<br>Control            |                 |                          |                          | NX-<br>TC2408 |  |  |  |  |
|                          | Temperature<br>Control Unit | 4 Ch               |                                                 | Voltage<br>output                         | 4 points        | 4 points             | Standard<br>Control            |                 |                          |                          | NX-<br>TC3405 |  |  |  |  |
|                          | 4Ch type                    |                    |                                                 | (for driving<br>SSR)                      |                 | None                 | Standard<br>Control            |                 |                          |                          | NX-<br>TC3406 |  |  |  |  |
|                          |                             |                    |                                                 | Voltage<br>output<br>(for driving<br>SSR) | 8 points        | None                 | Heating and<br>Cooling Control |                 |                          |                          | NX-<br>TC3407 |  |  |  |  |
|                          |                             |                    |                                                 | Linear<br>current                         | 4 points        | None                 | Standard<br>Control            |                 |                          |                          | NX-<br>TC3408 |  |  |  |  |

**Temperature Control Units** 

"At work for a better life, a better world for all..."

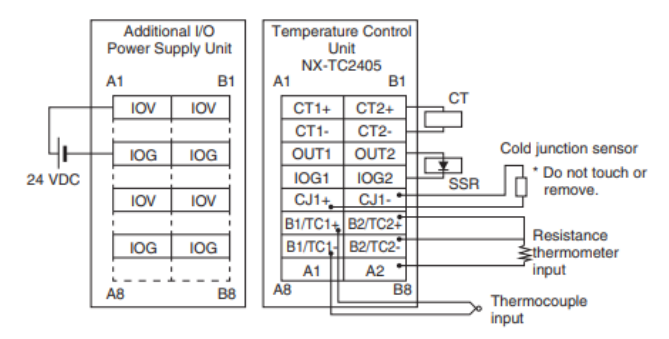

#### NX-TC2405 ürününün elektriksel devre şeması aşağıdaki gibidir:

#### NX-TC Isı Kartı Konfigurasyonu

1- Sysmac Studio programında "Configuration and Setup" kısmında, "CPU\Extension Racks" bölümünden "CPU Rack" sekmesinde, konfigurasyona NX-TC2405 ısı kartı eklenir :

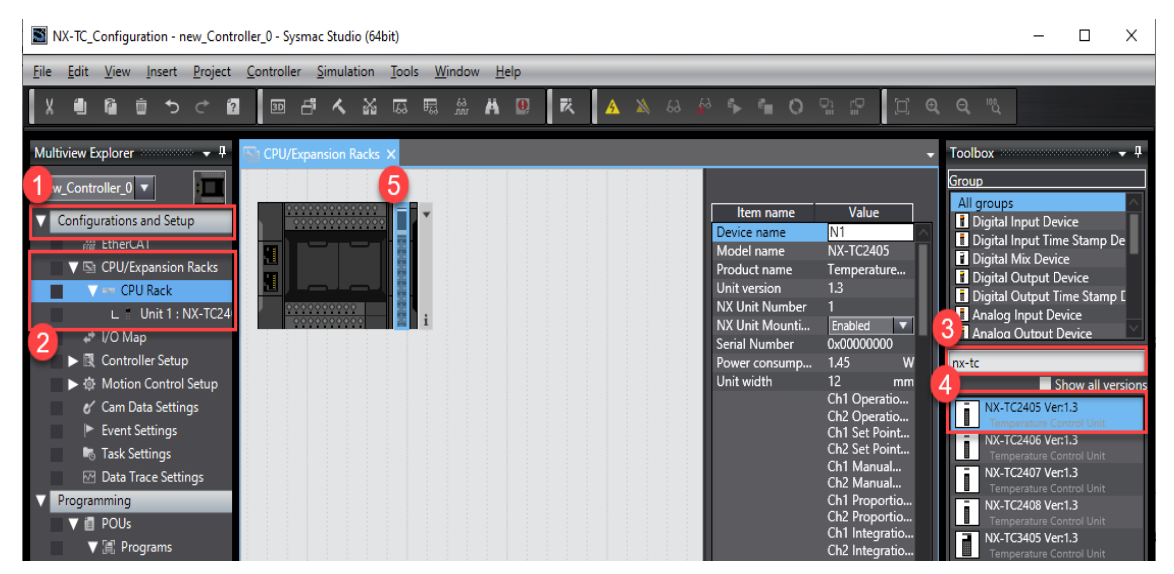

2- Daha sonra eklenen NX-TC ısı kartının üstüne bir kez mouse ile tıklanır, ve sağ sütunda, NX-TC ısı kartının konfigurasyonunu oluşturmak için "Edit Unit Operation Unit Settings" menüsüne girilir :

| NX-TC_Configuration - new_Controller_0 - Sysmac Studio (64bit)                           | - 🗆 ×                                                                                                    |
|------------------------------------------------------------------------------------------|----------------------------------------------------------------------------------------------------|
| Eile Edit View Insert Project Controller Simulation Tools Window Help                    |                                                                                                    |
| メ ● ● ● り ← 四 回 印 수 路 頁 頁 傘 本 回 奥 ▲ ≫ &                                                  |                                                                                                    |
| Multiview Explorer measure • 0<br>rew_Controller_0 • • • • • • • • • • • • • • • • • • • | Item name     Value       Item name     Value       Ch2 Heater C.     Digital Input Device       Ch2 Heater C.     Digital Input Device       Ch3 Heater C.     Digital Input Device       Ch4 Heater C.     Digital Input Device       Ch4 Heater C.     Digital Input Device       Ch4 Heater C.     Digital Input Device       Ch4 Heater C.     Digital Input Device       Ch4 Heater C.     Digital Input Device       Ch4 Heater C.     Digital Input Device       Ch4 Proportion     Ch4 Proportion       Ch4 Device Input Device     Digital Input Device       Device name     Stowall versions       Device name     Settings       Device name     No.D3347 Vert.0       Device name     No.D3462 Vert.0       No.D3462 Vert.0     No.D3462 Vert.0       No.D3462 Vert.0     No.D3462 Vert.0       No.D3462 Vert.0     No.D3462 Vert.0 |

3- Ardından gelen ekranda, bu dökümanda bir kanal kullanılacağı için, "All parameters" sekmesinden "Ch1" seçilir :

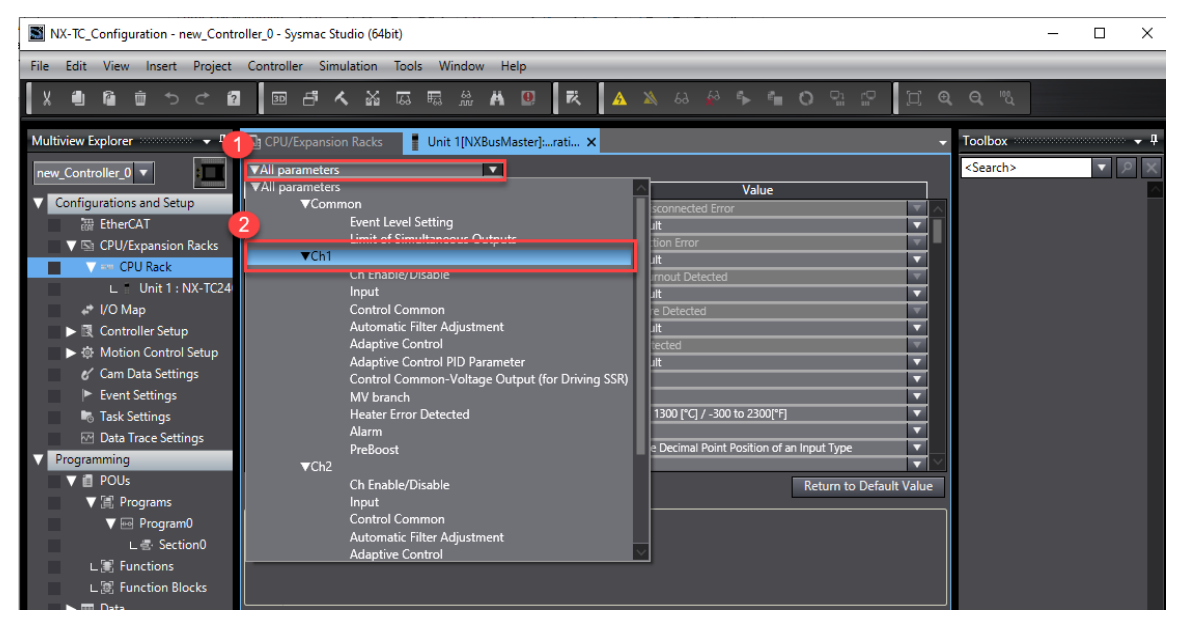

4- Ardından gelen ekranda sensör tipi K tipi, kontrol tipi On-Off ve "Adaptive Control\Ch1 Adaptive Control" seçilir :

| NX-TC_Configuration - INTERNALI | PLC - Sysmac Studio (64bit)                         |                                        | - 🗆 X                   |
|---------------------------------|-----------------------------------------------------|----------------------------------------|-------------------------|
| File Edit View Insert Project   | Controller Simulation Tools Window Help             |                                        |                         |
|                                 | I I III II I I I I I I I I I I I I I I              | ▲ እ & ∲ ኈ ኄ ୦ ዓ େ 🛛 🗍 🤍                | Q <sup>w</sup> u        |
| Multiview Explorer 👻 🔻          | Unit 1[NXBusMaster]:rati 🗙 🛐 CPU/Expansion Racks    | ·                                      | Toolbox 👻 🖡             |
| INTERNALPLC V                   | All parameters                                      |                                        | <search> マ ア ×</search> |
|                                 | Item name                                           | Value                                  |                         |
| Configurations and Setup        | Input/Ch1 Cold Junction Compensation Enable/Disable | True 🔽 🔨                               |                         |
| TherCAT                         | Input/Ch1 PV Input Shift                            | 0 x0.1°C or x0.1°F                     |                         |
| V 🔄 CPU/Expansion Racks         | Input/Ch1 PV Input Slope Coefficient                | 1000 x0.001                            |                         |
| V # CPU Rack                    | Input/Ch1 Input Digital Filter                      | 0 x0.1s                                |                         |
| Unit 1 : NX-TC24                | Input/Ch2 Input Type                                | K -200 to 1300 [°C] / -300 to 2300[°F] |                         |
| .* I/O Man                      | Input/Ch2 Temperature Unit                          | [C]                                    |                         |
|                                 | Input/Ch2 Decimal Point                             | Tota                                   |                         |
| R Controller Setup              | Input/Ch2 Cold Junction Compensation Chable/Disable | v0.1°C or v0.1°E                       |                         |
| Motion Control Setup            | Input/Ch2 PV Input Sinne Coefficient                | 1000                                   |                         |
| 🖋 Cam Data Settings             | Input/Ch2 Input Digital Filter                      | 0 1000                                 |                         |
| Event Settings                  | Control Common/Ch1 PID ON/OFF                       | ON/OFF                                 |                         |
| Task Settings                   | Control Common/Ch1 Proportional Band                | 80 x0.1°C or x0.1°F                    |                         |
| M Data Trace Settings           | Control Common/Ch1 Integration Time                 | 2330 x0.1s                             |                         |
| December 2010                   | Control Common/Ch1 Derivative Time                  | 400 x0.1s                              |                         |
| Programming                     | Control Common/Ch1 Hysteresis (Heating)             | 10 v0.1°C or v0.1°E                    |                         |
| V 📋 POUs                        |                                                     | Return to Default Value                |                         |
| V 🗐 Programs                    | - Help                                              |                                        |                         |
| V 💀 Program0                    | Data type:                                          |                                        |                         |

| XX-TC_Configuration - new_Contr      | oller_0 - Sysmac Studio (64bit)                                                       |                         | - 🗆 X                   |
|--------------------------------------|---------------------------------------------------------------------------------------|-------------------------|-------------------------|
| <u>File Edit View Insert Project</u> | Controller Simulation Tools Window Help                                               |                         |                         |
|                                      | 「日本なるの思惑をした」                                                                          | 🗚 🔉 🕹 🤌 🖡 🚺 🖸 😫 🔛 📋 🤤   | Q, 10                   |
| Multiview Explorer 👻 🗸               | CPU/Expansion Racks                                                                   | ٠<br>•                  | Toolbox 👻 🗸             |
| new_Controller_0 🔻                   | All parameters▼Ch1                                                                    |                         | <search> マ ア ×</search> |
| Configurations and Setun             | Item name<br>Анарыче сопцолент зузент писцация мененсе горон                          | Value                   |                         |
| TherCAT                              | Adaptive Control/Ch1 System Fluctuation Average Deviation                             | 0 x0.1%                 |                         |
| ▼ St CPU/Expansion Backs             | Adaptive Control PID Parameter/Ch1 SP Response Proporti                               | 80 x0.1°C or x0.1°F     |                         |
| CPU Back                             | Adaptive Control PID Parameter/Ch1 SP Response Integral                               | 2330 x0.1s              |                         |
| L Unit 1 : NX-TC24                   | Adaptive Control PID Parameter/Ch1 SP Response Coefficie                              | 0                       |                         |
|                                      | Adaptive Control PID Parameter/Ch1 Disturbance Proportio                              | 80 x0.1°C or x0.1°F     |                         |
|                                      | Adaptive Control PID Parameter/Ch1 Disturbance Integral T                             | 2330 x0.1s              |                         |
| ► R Controller Setup                 | Adaptive Control PID Parameter/Ch1 Disturbance Derivative                             | 400 x0.1s               |                         |
| Motion Control Setup                 | Control Common-Voltage Output (for Driving SSR)/Ch1 Co                                | 2                       |                         |
| 🖋 Cam Data Settings                  | Control Common-Voltage Output (for Driving SSR)/Ch1 Mi                                | 10 0.1%                 |                         |
| Event Settings                       | MV branch/Ch1 MV Branch Operation                                                     | Disabled                |                         |
| 🖏 Task Settings                      | MV branch/Ch1 MV Slope                                                                | 1000 0.001              |                         |
| ☑ Data Trace Settings                | MV branch/Ch1 MV Uttset<br>Heater Error Detected/Ch1 Heater Burnout Detection Current | 0 0.17                  |                         |
| V Programming                        | Heater Error Detected/Ch1 SSR Failure Detection Current                               | 50                      |                         |
| V 🖪 POUs                             | neater entry beteeted, entry solvenance beteeten oarrent                              | Deture to Default Value |                         |
| ▼ III: Programs                      |                                                                                       | Return to Default value |                         |
| ▼ ⊡ Program0                         | Help                                                                                  |                         |                         |
| L & Section0                         | Data type:<br>Comment: Set ON/OFF control or 2-PID control.                           |                         |                         |

5- Yapılan konfigurasyonun gönderilmesi için PLC ye bağlanılıp, "Transfer to Unit" butonu ile gönderilir :

| NX-TC_Configuration - INTERNAL | PLC - Sysmac Studio (64bit)                         |                                                    | – 🗆 X                   |
|--------------------------------|-----------------------------------------------------|----------------------------------------------------|-------------------------|
| File Edit View Insert Project  | Controller Simulation Tools Window Help             |                                                    |                         |
|                                | a l · · · · · · · · · · · · · · · · · ·             | ▲ ೩ & ∲ ኈ ኈ ㅇ 맢 뿐 [] @                             |                         |
| Multiview Explorer 👻 🔻 🕂       | Unit 1[NXBusMaster]:rati 🗙 🔄 CPU/Expansion Racks    |                                                    | Toolbox 👻 👎             |
|                                | All parameters                                      |                                                    | <search> ▼ ♀ ×</search> |
|                                | Item name                                           | Value                                              | A                       |
| Configurations and Setup       | Event Level Setting/Event 1                         | Sensor Disconnected Error                          |                         |
| 翻 EtherCAT                     | Event Level Setting/Level Setting of Event 1        | Minor Fault                                        |                         |
| V 🖙 CPU/Expansion Racks        | Event Level Setting/Event 2                         | Cold Junction Error                                |                         |
| V === CPU Rack                 | Event Level Setting/Level Setting of Event 2        | Minor Fault                                        |                         |
| Unit 1 : NX-TC24               | Event Level Setting/Event 3                         | Heater Burnout Detected                            |                         |
| at I/O Man                     | Event Level Setting/Level Setting of Event 3        | Minor Fault                                        |                         |
|                                | Event Level Setting/Event 4                         | Minor Fault                                        |                         |
| Controller Setup               | Event Level Setting/Event 5                         | Alarm Detected                                     |                         |
| ▶ 尊 Motion Control Setup       | Event Level Setting/Level Setting of Event 5        | Minor Fault                                        |                         |
| 🖌 Cam Data Settings            | Ch Enable/Disable/Ch1 Enable/Disable                | True                                               |                         |
| Event Settings                 | Ch Enable/Disable/Ch2 Enable/Disable                | True                                               |                         |
| 🗟 Task Settings                | Input/Ch1 Input Type                                | K -20.0 to 500.0 [°C] / 0.0 to 900.0[°F]           |                         |
| M Data Trace Settings          | Input/Ch1 Temperature Unit                          | ۲ [۲]                                              |                         |
| Programming                    | Input/Ch1 Decimal Point                             | Follow the Decimal Point Position of an Input Type |                         |
|                                | Input/ChT Cold Junction Compensation Enable/Disable | Irue                                               |                         |
|                                |                                                     | Return to Default Value                            |                         |
| ▼ ¡ii; Programs                | _ Help                                              |                                                    |                         |
| V 🗠 Program0                   | Data type:                                          |                                                    |                         |
| ∟ 🗟 · Section0                 | Comment: Sensor Disconnected Error                  |                                                    |                         |
| L 📰 Functions                  |                                                     |                                                    |                         |
| L 🗟 Function Blocks            | 2                                                   | L                                                  |                         |
| ▶ III Data                     |                                                     |                                                    |                         |
| ► 🖿 Tasks                      |                                                     | ransfer to Unit Transfer from Unit Compare         |                         |

"At work for a better life, a better world for all..."

| NX-TC_Configuration - INTERNAL               | PLC - Sysmac Studio (64bit)                                                                                                    |                                                                                                    |                | - 🗆 × |
|----------------------------------------------|----------------------------------------------------------------------------------------------------|----------------------------------------------------------------------------------------------------|----------------|-------|
| File Edit View Insert Project                | Controller Simulation Tools Window Help                                                                                                    |                                                                                                    |                |       |
| X 🖞 🖻 🛍 ちぐ 🛍                                 | 2 图 凸 人 致 反 馬 쓺 A 9 凤                                                                                                    | 🔺 🔌 & 🖗 🆫 💼 🔿 🔛 😭                                                                                                    | ∐ <b>@ Q</b> ™ |       |
| Multiview Explorer                           | CPU/Expansion Racks  CPU/Expansion Racks  CPU/Expansion Racks  CPU/Expansion Racks  CPU/Expansion Racks  CPU/Expansion Racks  CPU/Expansion Racks  CPU/Expansion Racks  CPU/Expansion Racks  CPU/Expansion Racks  CPU/Expansion Racks  CPU/Expansion  CPU/Expansion | AusMaster]:rati X       Value       Sensor Disconnected Error       Minor Fault       Cold Junction Error       Minor Fault       Heater Burnout Detected       Minor Fault       SSR Failure Detected       Minor Fault       True       True       FOIlow the Decimal Point Post       True       True       1000   Transfer to NX Unit will Do you want to contin | I be executed. |       |
| ∟ 🕃 Function Blocks<br>▶ 📰 Data<br>▶ 🖿 Tasks | <b>_</b>                                                                                                    | Transfer to Unit Transfer from Unit Comp                                                                                                    | are            |       |
|                                              | Output                                                                                                    |                                                                                                    | • # ×          |       |

- 6- Daha sonra global değişkenler IO Map bölümünde tanımlanır. Bu uygulamada aşağıdaki değişkenler tanımlanır:
- Ch1 Measured Value REAL : Gerçek sıcaklık değeri okunur.
- Ch1 Set Point REAL : İstenen sıcaklık değerinin girilmesi için kullanılan değişkendir.

Bu uygulamada kullanılacak bu iki değişken seçildikten sonra "Create Device Variable" yöntemi ile tanımlanır:

| NX-TC_Configuration - INTERNALPL | LC - Sysmac Stu | udio (64bit)                                                                 |                            |        |          |                      |                       |                   | – 🗆 ×    |
|----------------------------------|-----------------|------------------------------------------------------------------------------|----------------------------|--------|----------|----------------------|-----------------------|-------------------|----------|
| File Edit View Insert Project    | Controller S    | imulation Tools Window Help                                                  |                            |        |          |                      |                       |                   |          |
| X 🕮 🛱 🖄 つぐ 🛙                     |                 | へ M 応 聴 品 A B R                                                              | A 🔉 63 🌠                   | °► *   | <b>6</b> | 9: 0 Q               | ୍ ବ୍ ଂଧ୍              |                   |          |
| Multiview Explorer 🗸 🗸           | CPU/Expan       | sion Racks 🛗 EtherCAT Unit 1[NXI                                             | BusMaster]:rati 🥔 🖊        | ) Map  | ×        |                      | -                     | Toolbox           |          |
| INTERNALPLC V                    | Position        | Port                                                                         | Description                | R/W    | Data Ty  | vpe Variable         | Vai                   | <search></search> | ▼ ∧ ×    |
|                                  |                 | EtherCAT Network Configuration                                               |                            |        |          |                      |                       |                   | <u>^</u> |
| Configurations and Setup         | Puilt in 1//    | CPU/Expansion Racks                                                          |                            |        |          |                      |                       |                   |          |
| 翻 EtherCAI                       | OptionBoi       | Built-In I/O Settings     Option Roard Sottings                              |                            |        |          |                      |                       |                   |          |
| ▼ 🔄 CPU/Expansion Racks          | NVPucMa         | Option Board Settings     Montanta                                           |                            |        |          |                      |                       |                   |          |
| V ## CPU Rack                    |                 | <ul> <li>INA BUS Master</li> <li>Unit Status (Under management of</li> </ul> |                            |        |          |                      |                       |                   |          |
| ∟ Unit 1 : NX-TC24               | Linit1          | <ul> <li>Unit Status (Under management of<br/>– NY TC2405     </li> </ul>    |                            |        |          |                      |                       |                   |          |
| 📕 🥔 I/O Map                      |                 | Received for 0x601D                                                          | Perenad                    | •      | LUNT     |                      |                       |                   |          |
| 🖉 🔻 🕄 Controller Setup           |                 | Ch1 Operating Status                                                         | Channel1 Accreciated oper  | R<br>D | WORD     |                      |                       |                   |          |
| L □ Operation Settings           |                 | Chil Operating Status Chil Operating Status                                  | Channel1 Aggregated open   | D      | WORD     |                      |                       |                   |          |
| ∟ #ª Built-in EtherNet/IP I      |                 | Ch1 Decimal Point Position Monito                                            | Channel1 decimal point po  | R      | LIINT    |                      |                       |                   |          |
| L 🔚 Built-in I/O Settings        |                 | Ch1 Measured Value INT                                                       | Channel1 Measured value (  | R      | INT      |                      |                       |                   |          |
| Option Board Setting             |                 | Ch1 Measured Value REAL                                                      | Channel1 Measured value (  | R      | REAL     |                      |                       |                   |          |
| Memory Settings                  |                 | Ch1 MV Monitor Heating INT                                                   | Channel1 MV (Heating) (IN  | R      | INT      |                      |                       |                   |          |
| ► A Motion Control Setup         |                 | Ch1 MV Monitor Heating REAL                                                  | Channel1 MV (Heating) (RE  | R      | REAL     | Сору                 |                       |                   |          |
| t/ Cam Data Sottings             |                 | Ch1 Heater Current UINT                                                      | Channel1 heater current (U | R      | UINT     |                      |                       |                   |          |
| B Cam Data Settings              |                 | Ch1 Heater Current REAL                                                      | Channel1 heater current (R | R      | REAL     |                      |                       |                   |          |
| Event Settings                   |                 | Ch1 Leakage Current UINT                                                     | Channel1 Leakage current ( | R      | UINT     |                      |                       |                   |          |
| Task Settings                    |                 | Ch1 Leakage Current REAL                                                     | Channel1 Leakage current ( | R      | REAL     |                      |                       |                   |          |
| Image: Data Trace Settings       |                 | Ch1 Reserved for 0x600F                                                      | Reserved                   | R      | UINT     | Search               |                       |                   |          |
| Programming                      |                 | Ch1 Reserved for 0x6010                                                      | Reserved                   | R      | UINT     | Expand/Collapse All  |                       |                   |          |
| V 🖞 POUs                         |                 | Ch1 Reserved for 0x6011                                                      | Reserved                   | R      | UINT     | Craata Davisa Variak | -1-                   |                   |          |
| V 🗄 Programs                     |                 | Ch1 Operation Command                                                        | Channel1 Aggregated data   | W      | WORD     | Create Device variat | Jie<br>Jacob Dave Cou |                   |          |
| V 🔤 Program0                     |                 | Ch1 Set Point REAL                                                           | Channel1 set point (REAL)  | W      | REAL     | Create Device Variat | ble with Prefix       |                   |          |
| L - Section()                    |                 | Ch1 Manual MV/ REAL                                                          | Channel1 Manual MV (RFA)   | w      | REAL     |                      |                       |                   |          |

| NX-TC_Configuration - INTERNALPL | .C - Sysmac Stu | udio (64bit)                                         |                              |                |                            |   | _                 | □ ×        |
|----------------------------------|-----------------|------------------------------------------------------|------------------------------|----------------|----------------------------|---|-------------------|------------|
| File Edit View Insert Project    | Controller S    | imulation Tools Window Help                          |                              |                |                            |   |                   |            |
| Х 値 値 首 ち ご 個                    | 10 đ            | 人 X I I I I I I I I I I I I I I I I I I              | A 🔉 63 🏟 5                   | • °∎ O °       | <u></u>                    |   |                   |            |
| Multiview Explorer 👻 🖣 🛛         | CPU/Expan:      | sion Racks 🛛 🔐 EtherCAT Unit 1[NXB                   | usMaster]:rati 🦨 I/O N       | Map 🗙          |                            | - | Toolbox           | - <b>1</b> |
| INTERNALPLC 🔻                    | Position        | Port<br>EtherCAT Network Configuration               | Description                  | R/W   Data Typ | e Variable                 |   | <search></search> | ▼ P X      |
| Configurations and Setup         |                 | CPU/Expansion Racks                                  |                              |                | _                          |   |                   | <u>^</u>   |
| THE Ether CAT                    | Built-in I/(    | Built-in I/O Settings                                |                              |                |                            |   |                   |            |
| The COLUCE participe Packs       | OptionBoi       | Option Board Settings                                |                              |                |                            |   |                   |            |
|                                  | NXBusMa:        | ▼ ™ NX Bus Master                                    |                              |                |                            |   |                   |            |
| V IIII CPU Rack                  |                 | <ul> <li>Unit Status (Under management of</li> </ul> |                              |                |                            |   |                   |            |
| L 0411 1 1 1 1 2 4               | Unit1           | ▼ NX-TC2405                                          |                              |                |                            |   |                   |            |
| і і/О Мар                        |                 | Reserved for 0x601D                                  | Reserved R                   |                |                            |   |                   |            |
| ▼ IR Controller Setup            |                 | Ch1 Operating Status                                 | Channel1 Aggregated oper R   | WORD           |                            |   |                   |            |
| L 🖪 Operation Settings           |                 | Ch1 Output and Alarm Status                          | Channel1 Aggregated outp R   | WORD           |                            |   |                   |            |
| ∟ 🛱 Built-in EtherNet/IP F       |                 | Ch1 Decimal Point Position Monito                    | Channel1 decimal point po R  | R UINT         |                            |   |                   |            |
| L 🔚 Built-in I/O Settings        |                 | Ch1 Measured Value IN1                               | Channel I measured value ( H |                |                            |   |                   |            |
| L 🔤 Option Board Setting         |                 | Ch1 Measured Value REAL                              | Channel1 Measured value (    | R REAL         | N1_Ch1_Measured_Value_REAL |   |                   |            |
| L 🗰 Memory Settings              |                 | Ch1 MV Monitor Heating INT                           | Channel1 MV (Heating) (IN R  | R INT          |                            |   |                   |            |
| ▶ 掛 Motion Control Setup         |                 | Ch1 MV Monitor Heating REAL                          | Channel1 MV (Heating) (RE R  | R REAL         |                            |   |                   |            |
|                                  |                 | Ch1 Heater Current UINT                              | Channel1 heater current (U R | R UINT         |                            |   |                   |            |
| Event Settings                   |                 | Ch1 Heater Current REAL                              | Channel1 heater current (R R | REAL           |                            |   |                   |            |
| Tack Settings                    |                 | Ch1 Leakage Current UINT                             | Channel1 Leakage current ( R | R UINT         |                            |   |                   |            |
| Task Settings                    |                 | Ch1 Leakage Current REAL                             | Channel1 Leakage current ( R | R REAL         |                            |   |                   |            |
| Data Trace Settings              |                 | Ch1 Reserved for 0x600F                              | Reserved R                   | R UINT         |                            |   |                   |            |
| Programming                      |                 | Ch1 Reserved for 0x6010                              | Reserved R                   | R UINT         |                            |   |                   |            |
| V 📋 POUs                         |                 | Ch1 Reserved for 0x6011                              | Reserved R                   | R UINT         |                            |   |                   |            |
| ▼ III Programs                   |                 | Ch1 Operation Command                                | Channel1 Aggregated data     | WORD           |                            |   |                   |            |
| V 💀 Program0                     |                 | Ch1 Set Point REAL                                   | Channel1 set point (REAL)    | N REAL         | N1_Ch1_Set_Point_REAL      |   |                   |            |
| L 🖶 Section0                     |                 | 01414 1100 PEN                                       |                              |                |                            |   |                   |            |
| . Del 15                         |                 |                                                      |                              |                |                            |   |                   |            |

7- Bu işlem yapıldıktan sonra "Programming" menüsünden, "Data" kısmında "Global Variables" kısmında görülebiliyor ise, değişkenler başarılı bir şekilde tanımlanmış demektir :

| NX-TC_Configuration - INTERNAL       | PLC - Sysmac Studio (64bit)                                                               | -                 | $\Box$ $\times$ |
|--------------------------------------|-------------------------------------------------------------------------------------------|-------------------|-----------------|
| <u>File Edit View Insert Project</u> | <u>C</u> ontroller <u>S</u> imulation <u>T</u> ools <u>W</u> indow <u>H</u> elp           |                   |                 |
| x • • • • • • •                      |                                                                                           |                   |                 |
| Multiview Explorer                   | St CPU/Expansion Racks / 202 EtherCAT Unit 1[NXBusMaster]rati ///O.Map Global Variables × | Toolbox           |                 |
|                                      | Group Filter 🔻 (No group) 🔻                                                               | <search></search> | $\overline{}$   |
| Configurations and Setup             | 83 Name Data Type Initial Value AT Retain Constant Network Publish                        |                   | <u>^</u>        |
| 調 EtherCAT                           | N1_Ch1_Set_Point_REAL REAL IOBus://unit#1 Do not publish 🔻                                |                   |                 |
| V 🖘 CPU/Expansion Racks              | N1_Ch1_Measured_Value_REAL REAL IOBus://unit#1 Do not publish 🔻                           |                   |                 |
| V == CPU Rack                        |                                                                                           |                   |                 |
| L Unit 1 : NX-TC24                   |                                                                                           |                   |                 |
| → I/O Map                            |                                                                                           |                   |                 |
| Operation Settings                   |                                                                                           |                   |                 |
| L 部 Built-in EtherNet/IP I           |                                                                                           |                   |                 |
| L 🔚 Built-in I/O Settings            |                                                                                           |                   |                 |
| L 🔚 Option Board Setting             |                                                                                           |                   |                 |
| L ## Memory Settings                 |                                                                                           |                   |                 |
| ▶ 掛 Motion Control Setup             |                                                                                           |                   |                 |
| & Cam Data Settings                  |                                                                                           |                   |                 |
| Event Settings                       |                                                                                           |                   |                 |
| EPI Data Trace Settings              |                                                                                           |                   |                 |
| Programming                          |                                                                                           |                   |                 |
| V 🖪 POUs                             |                                                                                           |                   |                 |
| V 🕮 Programs                         |                                                                                           |                   |                 |
| V 📼 Program0                         |                                                                                           |                   |                 |
| L 信· Section0                        |                                                                                           |                   |                 |
| L 🔄 Functions                        | Output                                                                                    |                   |                 |
| L 35 Function Blocks                 |                                                                                           |                   |                 |
| L St Data Types                      |                                                                                           |                   |                 |
| Global Variables                     |                                                                                           |                   |                 |

8- CPU\Extension Rack kısmından NX-TC2405 ürünün konfigurasyon ayarları kısmında
 "Edit I/O Allocation Settings" menüsüne girilir:

| NX-TC_Configuration - INTERNALPLC - Sysmac Studio (64bit)             | - 🗆 X                                                                                                    |
|-----------------------------------------------------------------------|----------------------------------------------------------------------------------------------------|
| File Edit View Insert Project Controller Simulation Tools Window Help |                                                                                                    |
| ¥ 🖲 🕼 🝵 つ さ 🕼 🔤 🗗 🗙 삶 區 🗟 🗛 🙂 🛤 😫 🗛 🔍 😣 🖉 🦫 🐂                         | O ⊑ ⊑ [] @ Q %                                                                                                    |
| Multiview Explorer                                                    | U/Expansion Racks X Toolbox 4<br>Item name Value<br>Chi MV Monitor<br>Chi MV Monitor<br>Chi MV Monitor<br>Chi Heater Curre<br>Chi Heater Curre                                                                                                    |
| L Unit 1: NX-TC24                                                     | Ch1 Heater Curre.<br>Ch2 Heater Curre.<br>Ch2 Leakage Curr.<br>Ch2 Leakage Curr.<br>Ch2 Leakage Curr.<br>Ch2 Leakage Curr.<br>Ch2 Leakage Curr.<br>Ch3 Reserved for.<br>Ch3 Reserved for.<br>Ch4 Reserved for.<br>Ch4 Reserved for.<br>Ch4 Reserved |
|                                                                       | Settings         NX-ID343 Ver10           Unit operation setti         Edit Unit<br>Operation<br>Settings         NX-ID343 Ver10           Device name         NX-ID542 Ver10           Set a Unit name.         NX-ID542 Ver10                                                                                                    |

9- Ortam sıcaklığının alınabilmesi için "Input" bölümünden "Add I/O Entry" sekmesine tıklanarak beliren ekrandan "0x6003:01 Ambient Temperature" değişkeni eklenir :

| NX-IC_Configuration - INTERNAL                                                                                                    | .PLC - Sysmac Studio (64bit)                                                                                                    |                                                                                                    | - L X                                                                                             |
|----------------------------------------------------------------------------------------------------|----------------------------------------------------------------------------------------------------|----------------------------------------------------------------------------------------------------|---------------------------------------------------------------------------------------------------|
| File Edit View Insert Project                                                                                                    | Controller Simulation Tools Window Help                                                                                         |                                                                                                    |                                                                                                   |
| X 🖲 🛍 🖄 ာ တ 🕯                                                                                                    | 2 🔟 🗗 🔨 🔬 🗔 🗮 🚊 🗛 🔍                                                                                                    | ୫ 🖗 🖡 🔿 ସ୍ଥ 🖓 🔲 🗇 ୧୧ ୯ 🔍                                                                                                    |                                                                                                   |
| Multiview Explorer 👻 🗜                                                                                                    | EtherCAT Unit 1[NX8usMaster]rati V/O Map 109 GI     VO Allocation Status: (1) I/O data size Input 74/8192 [bytes] Output 92/819 | obal Variables CPU/Expansion Racks X (bytes)                                                                                                    | Toolbox                                                                                           |
| ✓ Configurations and Setup                                                                                                    | UO Entry Mapping List<br>Input 592[bits]<br>Output 736[bits]                                                                    | VO entries included in the Input Data Set 1<br>Index   Size  Data Type  VO entry name  <br>0x600101  16 bit  WORD  Ch1 Operating Status  Channel                                                                                                    | Digital Input Device     Digital Input Time Sta     Digital Mix Device     Digital Quitout Device |
| Unit 1 : NX-TC24                                                                                                    | ISeleiInput/OutputI/O entry mapping namei Flag i i<br>Output Output Data Set 1 Editable<br>Input Input Data Set 1 Editable      | 0x6001:02 16[bit] WORD Ch2 Operating Status Channel2<br>0x6002:01 16[bit] WORD Ch1 Output and Alarm Channel1<br>0x6002:02 16[bit] WORD Ch2 Output and Alarm Channel2<br>0x6004:01 16[bit] UNIT Ch1 Decimal Point Point Channel                                                                                                    | Digital Output Time      Analog Input Device     Analog Output Devic                              |
| L Controller<br>L Opera Add I/O E<br>L # Built-i 0x6000:01 Ut<br>L ■ Built-i 0x6000:01 A                                                                                                    | ntry – – ×<br>nit Status<br>Moient Temperature                                                                                  | 0x600402 [dbit] UINT Ch2 Decimal Point Point. Channel2<br>0x600502 [dbit] UINT Ch2 Decimal Point Point. Channel2<br>0x6005:02 [dbit] INT Ch1 Measured Value INT Channel2<br>0x6005:02 [dbit] INT Ch2 Measured Value INT Channel2<br>0x6005:02 [dbit] Ch1 Measured Value INT Channel2                                                                                                    | Input Keyword Show all versions NX-IA3117 Ver:1.0 AC input Unit                                   |
| L I Optio<br>↓ Memc<br>↓ Memc<br>↓ Motion C<br>↓ Motion C                                                                                                    | n1 Reserved for 0x6012<br>h2 Reserved for 0x6012<br>h1 Reserved for 0x6013<br>D2 Reserved for 0x6013                            | 0x60000 52[01] AEAL Charmer Guide Russel Charmer<br>0x600602 22[01] REAL Ch2 Messared Value Res. Channel<br>0x6007:02 16[bit] INT Ch1 MV Monitor Heatin Channel<br>0x6007:02 16[bit] INT Ch2 MV Monitor Heatin Channel                                                                                                    | NX-ID3317 Ver:1.0<br>DC Input Unit<br>NX-ID3343 Ver:1.0<br>DC Input Unit                          |
| 6∕ Cam Data 0x6014:01 Cł<br>▶ Event Sett 0x6014:02 Cł<br>0x6015:01 Cł<br>™ Task Setti                                                                                                    | n1 Reserved for 0x6014<br>h2 Reserved for 0x6014<br>h1 Reserved for 0x6015                                                      | Ox6008:01         32[bit]         REAL         Ch1 MV Monitor Heatin         Channel1           Ox6008:02         32[bit]         REAL         Ch2 MV Monitor Heatin         Channel2           Ox6008:01         16[bit]         UINT         Ch1 Heater Current UINT         Channel2           Ox6008:02         16[bit]         UINT         Ch1 Heater Current UINT         Channel2 | NX-ID3417 Ver:1.0<br>DC input Unit<br>NX-ID3443 Ver:1.0<br>DC input Unit<br>NX-ID4342 Ver:1.0     |
| ✓ Data Trace     ✓ Programming     ✓      ✓ Programming     ✓      ✓ POUs     ✓      ✓      ✓      ✓      ✓      ✓      ✓      ✓      ✓      ✓      ✓      ✓      ✓      ✓      ✓      ✓      ✓      ✓      ✓      ✓      ✓      ✓      ✓      ✓      ✓      ✓      ✓      ✓      ✓      ✓      ✓      ✓      ✓      ✓      ✓      ✓      ✓      ✓      ✓      ✓      ✓      ✓      ✓      ✓      ✓      ✓      ✓      ✓      ✓      ✓      ✓      ✓      ✓      ✓      ✓      ✓      ✓      ✓      ✓      ✓      ✓      ✓      ✓      ✓      ✓      ✓      ✓      ✓      ✓      ✓      ✓      ✓      ✓      ✓      ✓      ✓      ✓      ✓      ✓      ✓      ✓      ✓      ✓      ✓      ✓      ✓      ✓      ✓      ✓      ✓      ✓      ✓      ✓      ✓      ✓      ✓      ✓      ✓      ✓      ✓      ✓      ✓      ✓      ✓      ✓      ✓      ✓      ✓      ✓      ✓      ✓      ✓      ✓      ✓      ✓      ✓      ✓      ✓      ✓      ✓      ✓      ✓      ✓      ✓      ✓      ✓      ✓      ✓      ✓      ✓      ✓      ✓      ✓      ✓      ✓      ✓      ✓      ✓      ✓      ✓      ✓      ✓      ✓      ✓      ✓      ✓      ✓      ✓      ✓      ✓      ✓      ✓      ✓      ✓      ✓      ✓      ✓      ✓      ✓      ✓      ✓      ✓      ✓      ✓      ✓      ✓      ✓      ✓      ✓      ✓      ✓      ✓      ✓      ✓      ✓      ✓      ✓      ✓      ✓      ✓      ✓      ✓      ✓      ✓      ✓      ✓      ✓      ✓      ✓      ✓      ✓      ✓      ✓      ✓      ✓      ✓      ✓      ✓      ✓      ✓      ✓      ✓      ✓      ✓      ✓      ✓      ✓      ✓      ✓      ✓      ✓      ✓      ✓      ✓      ✓      ✓      ✓      ✓      ✓      ✓      ✓      ✓      ✓      ✓      ✓      ✓      ✓      ✓      ✓      ✓      ✓      ✓      ✓      ✓      ✓      ✓      ✓      ✓      ✓      ✓      ✓      ✓      ✓      ✓      ✓      ✓      ✓      ✓      ✓      ✓      ✓      ✓      ✓      ✓      ✓      ✓      ✓      ✓      ✓      ✓      ✓      ✓      ✓      ✓      ✓      ✓      ✓      ✓      ✓      ✓      ✓      ✓      ✓      ✓      ✓      ✓      ✓      ✓      ✓      ✓      ✓ | NT OK Cancel                                                                                                    | 0x600C:01 32[bit] REAL Ch1 Heater Current REAL Channel1<br>0x600C:02 32[bit] REAL Ch2 Heater Current REAL Channel2<br>0x600D:01 16[bit] UINT Ch1 Leakage Current UL Channel1                                                                                                    | DC Input Unit<br>NX-ID4442 Ver:1.0<br>DC Input Unit<br>NX-ID5142-1 Ver:1.0                        |
| V III, Progr.<br>V III Program0<br>L III Section0                                                                                                    |                                                                                                    | Add I/O Entry Delete I/O Entry<br>OK Cancel Apply                                                                                                    | NX-ID5142-5 Ver1.0<br>DC Input Unit<br>NX-ID5342 Ver1.0<br>DC Input Unit                          |

10- Yapılan konfigurasyon "Synchronize" yardımı ile PLC ye gönderilir:

| 2            | XX-TC_Configuration - INTERNALPLC - Sysmac Studio (64bit) |              |                |                 |              |       |             |         |      |            |        |            |     |   |   |   |  |     |   |   |    |  |  |  |
|--------------|-----------------------------------------------------------|--------------|----------------|-----------------|--------------|-------|-------------|---------|------|------------|--------|------------|-----|---|---|---|--|-----|---|---|----|--|--|--|
| <u>F</u> ile | <u>E</u> dit                                              | <u>V</u> iew | <u>I</u> nsert | <u>P</u> roject | <u>C</u> ont | oller | <u>S</u> im | ulation | Tool | s <u>W</u> | (indow | / <u>Н</u> | elp |   |   |   |  |     |   |   |    |  |  |  |
| X            |                                                           | ŕ            | <b>ث الله</b>  | ¢í              | 2            | • •   | 51 /        | < X     | 63   | 5          |        | Ä          | 9   | R | 4 | 8 |  | e . | 0 | 맓 | ₽∎ |  |  |  |

11-Bu işlemler bittikten sonra PLC ye bağlandıktan sonra, IO Map menüsünde "Ch1 Operation Command" kısmından "Ch1 Run or Stop" bölümünü önce True daha sonra False yaparak NX-TC ısı kontrol cihazı Run konumuna alınır. İstenen sıcaklık değeri "Ch1 Set Point REAL" bölümüne girilir. Bu uygulamada okunan sıcaklık değeri 27.2 derece olup, istenen sıcaklık değeri ise 30 derecedir. 30 dereceye kadar ısı kartında "Out1" çıkışı aktif olur, 30 dereceye ulaşıldığında ise "Out1" çıkışı kesilir.

| ECAT EtherCAT | 📲 Unit 1[NXBusMaster]:rati 🧈 I/O N | Map 🗙 🚾 Global Variables    | ; S | CPU/Expans | sion Rac | :ks              |                  |                  |
|---------------|------------------------------------|-----------------------------|-----|------------|----------|------------------|------------------|------------------|
| Position      | Port                               | Description                 | R/W | Data Type  | Value    | Variable         | Variable Comment | Variable Type    |
| Unit1         | NX-TC2405                          |                             |     |            |          |                  |                  |                  |
|               | Ambient Temperature                | Ambient temperature         | R   | INT        | 25       |                  |                  |                  |
|               | Reserved for 0x601D                | Reserved                    | R   | UINT       | 0        |                  |                  |                  |
|               | Ch1 Operating Status               | Channel1 Aggregated oper    | R   | WORD       | 16#0     |                  |                  |                  |
|               | Ch1 Output and Alarm Status        | Channel1 Aggregated outp    | R   | WORD       | 16#1     |                  |                  |                  |
|               | Ch1 Decimal Point Position Monito  | Channel1 decimal point po   | R   | UINT       | 1        |                  | -                |                  |
|               | Ch1 Measured Value INT             | Channel1 Measured value (   | R   | INT        | 272      |                  |                  |                  |
|               | Ch1 Measured Value REAL            | Channel1 Measured value (   | R   | REAL       | 27.2     | N1_Ch1_Measured  |                  | Global Variables |
|               | Ch1 MV Monitor Heating INT         | Channel1 MV (Heating) (IN   | R   | INT        | 1000     |                  |                  |                  |
|               | Ch1 MV Monitor Heating REAL        | Channel1 MV (Heating) (RE   | R   | REAL       | 100      |                  |                  |                  |
|               | Ch1 Heater Current UINT            | Channel1 heater current (U  | R   | UINT       | 0        |                  |                  |                  |
|               | Ch1 Heater Current REAL            | Channel1 heater current (R  | R   | REAL       | 0        |                  |                  |                  |
|               | Ch1 Leakage Current UINT           | Channel1 Leakage current    | R   | UINT       | 0        |                  |                  |                  |
|               | Ch1 Leakage Current REAL           | Channel1 Leakage current    | R   | REAL       | 0        |                  |                  |                  |
|               | Ch1 Reserved for 0x600F            | Reserved                    | R   | UINT       | 0        |                  |                  |                  |
|               | Ch1 Reserved for 0x6010            | Reserved                    | R   | UINT       | 0        |                  |                  |                  |
|               | Ch1 Reserved for 0x6011            | Reserved                    | R   | UINT       | 0        |                  |                  |                  |
|               | Ch1 Operation Command              | Channel1 Aggregated data    | w   | WORD       | 16#0     |                  |                  |                  |
|               | Ch1 RUN or STOP                    | Channel1 Run/Stop           | W   | BOOL       | FALSE    |                  |                  |                  |
|               | Ch1 100 Percent AI                 | Channel I 100%A1 execute    | w   | BOOL       | FALSE    |                  |                  |                  |
|               | Ch1 40 Percent AT                  | Channel1 40%AT execute      | W   | BOOL       | FALSE    |                  |                  |                  |
|               | Ch1 AT Cancel                      | Channel1 AT cancel          | W   | BOOL       | FALSE    |                  |                  |                  |
|               | Ch1 Automatic Filter Adjustment    | Channel1 Automatic filter a | W   | BOOL       | FALSE    |                  |                  |                  |
|               | Ch1 Automatic Filter Adjustment    | Channel1 Automatic filter a | W   | BOOL       | FALSE    |                  |                  |                  |
|               | Ch1 Water Cooling Output Adju      | Channel1 Water cooling ou   | w   | BOOL       | FALSE    | -                |                  |                  |
|               | Ch1 Adaptive Control PID Updat     | Channel1 Adaptive control   | w   | BOOL       | FALSE    |                  |                  |                  |
|               | Ch1 Auto or Manual                 | Channel1 Auto/manual        | w   | BOOL       | FALSE    |                  |                  |                  |
| _             | Ch1 Reflect Manual MV              | Channel1 Reflect Manual N   | w   | BOOL       | FALSE    |                  |                  |                  |
|               | Ch1 Inverting Direct or Poverse (  | Channel1 Inverting direct/r | W   |            | EALSE    |                  |                  |                  |
|               | Ch1 Set Point REAL                 | Channel1 set point (REAL)   | W   | REAL       | 30       | N1_Ch1_Set_Point |                  | Global Variables |
|               | Ch1 Manual MV REAL                 | Channel1 Manual MV (REA     | W   | REAL       | 0        |                  |                  |                  |
|               | Ch1 Reserved for 0x7005            | Reserved                    | W   | UINT       | 0        |                  |                  |                  |
|               | Ch1 Reserved for 0x7006            | Reserved                    | w   | UINT       | 0        |                  |                  |                  |

Isıya ulaşılıyor (Out1 aktif) :

 Isıya ulaşıldı (Out1 pasif) :

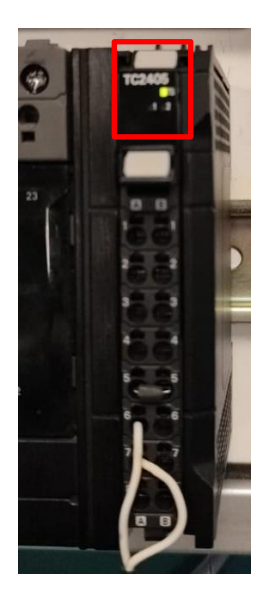